## ■予約の手引き (応用編)シリーズ予約

※上下巻などのシリーズものを上巻から借りたい、という場合に使う手順です。

下巻が貸出可能な状態であっても、上巻が予約割当てされない限り、貸出処理されません。 ご利用の際はお気をつけください。

く例:「土の記 上下」を予約>①書誌情報を入力し、【自館を探す】をクリックします。

|                                                 |                |                                                               |          | タイトル、者若名など                                                     | 検索     |
|-------------------------------------------------|----------------|---------------------------------------------------------------|----------|----------------------------------------------------------------|--------|
| 👔 詳細蔵書検索                                        |                |                                                               | ▶ ジャンル検索 | 結果の表示方法                                                        |        |
| 1箇所以上入力し、【検索】                                   | 対象資料           | ±                                                             |          |                                                                |        |
| タイトル 🗸                                          | 土の記            | を含む 🗸                                                         | かつ 🗸     |                                                                | e<br># |
| 著者                                              |                | <br>を含む〉                                                      |          |                                                                | ^      |
| 一般件名     く       出版者     く                      |                | を含む         ・           を含む         ・           を含む         ・ | かつ <     | <ul> <li>資料種別(視聴覚資料のみ)</li> <li>●全て</li> <li>○D V D</li> </ul> | r)     |
| <b>補足項目</b> 単独では検索で<br>分類:参照選択 型                | きません。          |                                                               |          | ○ビデオテープ<br>○cp<br>○カセットテープ                                     |        |
| 出版年<br>(西暦4桁半角数字)                               | 年~             | 年                                                             |          | <b>資料区分</b><br>□一般資料 □郷土                                       |        |
| 巻次/巻号                                           | ~              |                                                               |          | □児童                                                            |        |
| <ul> <li>資料指定</li> <li>他の項目と組み合わせて検索</li> </ul> | ソート条件 出<br>表示順 | 版年 💙                                                          |          |                                                                |        |
| ISBN 🗸                                          |                |                                                               |          | 一覧表示件数                                                         | 10件 🗸  |
| 別置記号 請求記号1 請求記号2 請求記号3                          |                |                                                               |          |                                                                |        |
|                                                 |                |                                                               |          |                                                                |        |

②借りたい資料のチェックボックスにチェックを入れて、【予約かごへ】をクリックします。

| 詳細蔵書検索 >                                                             |                                                               | タイトル、著者名など検索         |
|----------------------------------------------------------------------|---------------------------------------------------------------|----------------------|
| 絞り込みキー                                                               | ▶ 検索結果一覧                                                      | ▶ 詳細蔵書検索 ▶ ジャンル検索    |
| - 資料形態                                                               | 検索条件 タイトル:土の記                                                 |                      |
| ▶ 書誌・図書 (3)                                                          | ▲ 条件を残して検索画面へ                                                 | 1. 7 // (へ7 //)      |
| ▶ 書誌・新聞 (1)                                                          |                                                               | 1~74 (±744)          |
| ▶ 内容・図書 (3)                                                          | 全選択     全解除     ▲本棚へ     出版年     ✓     耳順 ✓     10件 ✓     再表示 |                      |
| - 著者                                                                 |                                                               |                      |
| ▶ 高村 薫 (2)                                                           | 【新聞記事】 奈良時代田川都にも"道の駅" 日本海ルート<br>を実証 出土の記録木簡に覚書 鶴岡・山田遺跡        |                      |
| ▶ 伊藤 桂一 (1)                                                          | <sup>その他</sup> 19991203 山新 朝刊 30                              |                      |
| ▶ 福間良明(1)                                                            |                                                               |                      |
| - 出版者                                                                | 2 [図書] 大岡昇平全集 20                                              | 貸出可 🍿 予約かごへ          |
| ▶ 新潮社 (2)                                                            | ◎ 昇平/省 現岸皆房 1995.11 918.08                                    |                      |
| ▶ 山新 (1)                                                             |                                                               |                      |
| ▶ 新曜社 (1)                                                            |                                                               | 貸出中 🏠 予約かごへ          |
| ▶ 朝日 (1)                                                             | 伊藤 桂一/著 光人社 2003.6 913.6                                      |                      |
| <ul> <li>一 時日(エ)</li> <li>もつと見る</li> </ul>                           |                                                               |                      |
|                                                                      | □ <b>4</b>                                                    | 合出可 金 予約かごへ          |
| - NDC分類(9版)                                                          | 【図書】 焦土の記憶                                                    |                      |
|                                                                      | 福間 良明/著 新曜社 2011.7 210.76                                     |                      |
| <ul> <li>▶ 近代:明冶以使(2)</li> <li>▶ 大亚洋歌争後 1945-(1)</li> </ul>          |                                                               |                      |
| · XTX+44712 19+3 (1)                                                 |                                                               | 貧出可 ᡠ 予約かごへ          |
| 一 出版年                                                                | 浅田 次郎/編集委員 集英社 2011.12 918.6                                  |                      |
|                                                                      |                                                               |                      |
| <ul> <li>2014 - 2016 (2)</li> <li>2000 - 2011 (1)</li> </ul>         |                                                               | Churther Zight Zight |
| 1997 - 1999 (1)                                                      | 「「「「」」「「」」「「」」」「「」」「「」」「「」」」「「」」」「「」」                         |                      |
| • 1997 - 1999 (1)                                                    | ↓ 記 高村 薫/著 新潮社 2016.11 913.6                                  | 4)                   |
| - 一般件名                                                               |                                                               |                      |
|                                                                      |                                                               | 貸出可 🍿 予約かごへ          |
| <ul> <li>▲十洋戦争(1941~1945)(1)</li> <li>日本-歴史-昭和時代(1945年以後)</li> </ul> | 2015 □ 2016.11 913.6                                          |                      |
| (1)                                                                  |                                                               |                      |
| ▶ 遺跡・史跡・考古学(1)                                                       |                                                               |                      |
| ▶ 鶴岡市 (1)                                                            | 全選択  全解除      ▲棚へ  出版年 ∨  昇順 ∨   10件 ∨   再表示                  |                      |
| 1                                                                    |                                                               | ··· · · · · · · ·    |

③予約かごの画面に遷移します。続けて下巻も予約する場合は【検索結果一覧】をクリックします。

| 洋細蔵書検索 > 検索結果一覧 >                                                |                  |  |  |  |
|------------------------------------------------------------------|------------------|--|--|--|
| 予約かご                                                             |                  |  |  |  |
| 該当件数は1件です。                                                       |                  |  |  |  |
| 予約受取館                                                            | 山形県立/1 F ✔       |  |  |  |
| 予約連絡方法                                                           | メール・             |  |  |  |
| 予約有効期限                                                           | 9999/12/31       |  |  |  |
| 全選択全解除 前除                                                        |                  |  |  |  |
| □ 1<br>☆ 2<br>記<br>土の記上<br>高村 薫/著 新潮社 2016.11 913.6<br>()<br>貸出中 |                  |  |  |  |
| 全選択 全解除 前 削除                                                     |                  |  |  |  |
|                                                                  |                  |  |  |  |
| 通常于                                                              | 予約 シリーズ予約 いずれか予約 |  |  |  |

④続けて下巻にもチェックを入れて【予約かごへ】ボタンをクリックします。
 ⑤予約かご画面で、借りたい順番(優先度順)にチェックを入れて、【シリーズ予約】をクリックします。

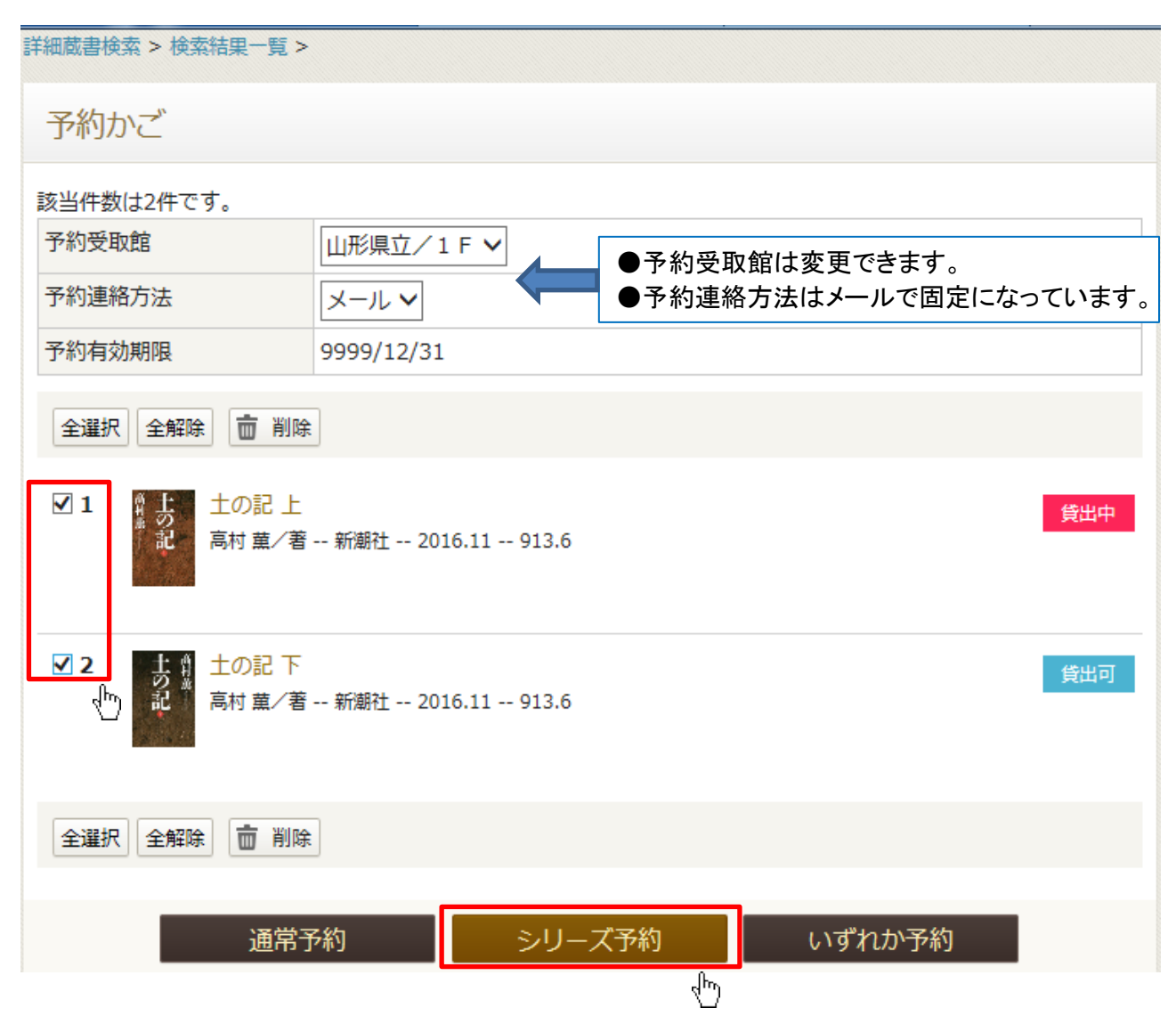

## ⑥チェックを入れた順で優先順位がつけられて表示されます。 この画面で優先順位を変更することも可能です。(チェックボックスに優先順位の数字を入力してください。) 入力が終わったら【シリーズ予約】をクリックします。

詳細蔵書検索 > 検索結果一覧 > 予約かご > シリーズ予約 予約優先順位を入力してください。 予約受取館 山形県立/1F 予約連絡方法 メール 予約有効期限 9999/12/31 優先順位 優先順位の高いものが準備でき次第、お知らせします 土の記 上 <u></u> 1 高村 薫/著 -- 新潮社 -- 2016.11 -- 913.6 土の記下 2 あ記 高村 薫/著 -- 新潮社 -- 2016.11 -- 913.6 シリーズ予約 キャンセル dp)

## ⑦予約内容を確認し、【予約】をクリックします。

| Myライブラリ > 予約かご > シリーズ予約 >                 |            |  |  |  |
|-------------------------------------------|------------|--|--|--|
| 予約內容確認                                    |            |  |  |  |
| 以下のタイトルが予約できます。                           |            |  |  |  |
| 予約種別                                      | シリーズ予約     |  |  |  |
| 予約受取館                                     | 山形県立/1 F   |  |  |  |
| 予約連絡方法                                    | メール(自PC)   |  |  |  |
| 予約有効期限                                    | 9999/12/31 |  |  |  |
| 1<br>主の記上<br>高村 薫/著 新潮社 2016.11 913.6     |            |  |  |  |
| 2 土 介 土の記 下<br>記 高村 薫/著 新潮社 2016.11 913.6 |            |  |  |  |
|                                           | キャンセル予約    |  |  |  |

⑧予約結果画面が表示されたら、手続きは終了です。 画面右上の【ログアウト】ボタンをクリックしてください。